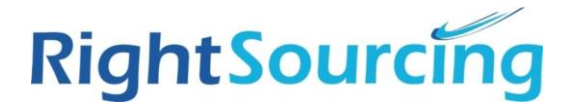

Hoag has partnered with RightSourcing to streamline the timekeeping process under the RightSourcing program using the Wand Vendor Management System (VMS).

Wand has native mobile apps that can be downloaded for free in the Google Play Store or Apple Store.

All workers are required to use the Wand system for logging their completed timecards. Timecards must be submitted by 9:59pm PT each Sunday for the previous Sunday - Saturday work period. For example, for the work week of 01/26-02/01, timecards would need to be submitted by 02/02 at 9:59pm PT.

Wand has a dedicated helpdesk available 24 x 7 to assist with logins and system issues: Wand Helpdesk: Email: <u>helpdesk@pro-unlimited.com</u> Phone: 1-888-368-9141

All other questions should be directed to your employer for proper resolution.

#### Creating an Hourly Timecard via the Mobile App in Wand:

Open the Wand mobile app and enter your log-in credentials. Click "Sign In"

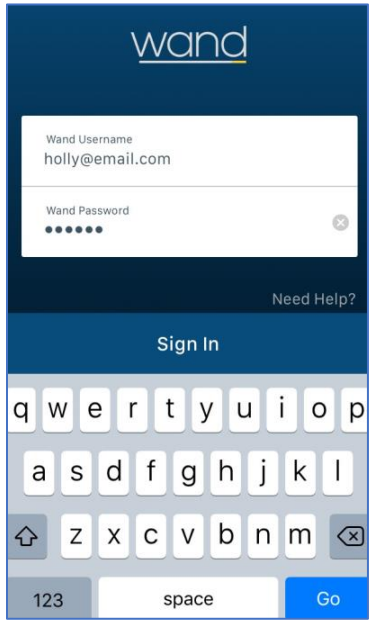

#### Select the "Add Time" option from your account homepage

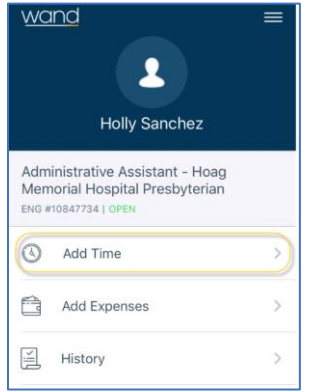

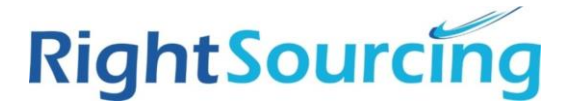

Make sure the timecard that populates has the correct week-ending date at the top for the timecard you wish to enter. You can change the week if needed by clicking the calendar option.

| × Enter Time             |                       |     |
|--------------------------|-----------------------|-----|
| Week Ending:Dec 14, 2019 |                       |     |
| Job Title                | Administrative Assist | ant |
| Total Hours              | 0                     | .00 |
| Sunday<br>December 8     | Add Time              | >   |
| Monday<br>December 9     | Add Time              | >   |
| Tuesday<br>December 10   | Add Time              | >   |
| Wednesday<br>December 11 | Add Time              | >   |
| Thursday                 | A ad ad Times a       |     |

Select the first day of the week that you worked by clicking on that day.

| Sunday<br>December 8     | Add Time | > |
|--------------------------|----------|---|
| Monday<br>December 9     | Add Time |   |
| Tuesday<br>December 10   | Add Time | > |
| Wednesday<br>December 11 |          | > |
| Thursday                 |          |   |

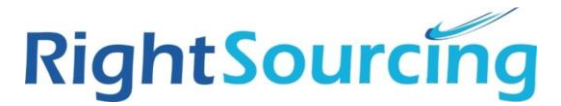

The timecard details for that day will populate. Enter the first segment of the shift from the start time to the beginning of the lunch period.

| Monday<br>Dec 09, 2019<br>Ose My Default Schedule |        |                |         |      |
|---------------------------------------------------|--------|----------------|---------|------|
|                                                   |        |                | START   | END  |
| Labor                                             |        |                | 8:00 am | 0:00 |
| Lunch                                             |        | $\bigcirc$     | 0:00    | 0:00 |
| Lahor                                             |        |                | 0:00    | 0:00 |
| Prev                                              | Ne     | xt             |         | Done |
|                                                   | 6<br>7 | 57<br>58<br>59 |         |      |
|                                                   | 8      | 00             | AM      |      |

Enter your lunch period in the "Lunch" line segment and the last segment of your shift in the last "Labor" line and click "Done"

\*If you did not take a lunch, tap the green button to remove the lunch line. Any missed meal breaks must be pre-approved by your Hoag manager.

| III Verizon *  3:01 PM  >> f    Monday |     |            |                    |         |
|----------------------------------------|-----|------------|--------------------|---------|
| Lunch                                  |     | $\bigcirc$ | 12:00 pm           | 1:00 pm |
| Labor                                  |     |            | 1:00 pm            | 5:00 pm |
| Total Ho                               | urs |            | $\ominus$ $\oplus$ | 0.00    |
| (                                      |     |            |                    |         |
| Prev                                   | Ne  | ext        |                    | Done    |
|                                        |     |            |                    |         |
|                                        | 3   | 58         |                    |         |
|                                        | 4   | 59         | AM                 |         |
|                                        | 5   | 00         | PM                 |         |
|                                        | 6   | 01         |                    |         |
|                                        | 7   | 02         |                    |         |
|                                        |     |            |                    |         |

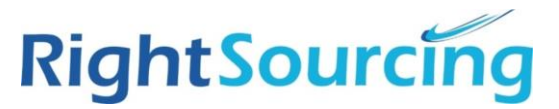

Make sure the "Total Hours" is correct.

|             | START         | END      |
|-------------|---------------|----------|
| Labor       | 8:00 am       | 12:00 pm |
| Lunch       | 12:00 pm      | 1:00 pm  |
| Labor       | 1:00 pm       | 5:00 pm  |
| Total Hours | $\ominus$ $+$ | 8.00     |

Scroll down to allocate the total hours by clicking on "Allocate Hours"

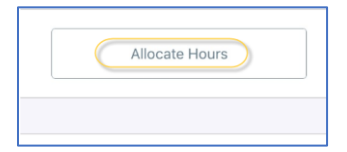

Allocate the total hours to the appropriate rate type.

| Cancel Allocate Hours<br>Monday |           |                       |  |  |
|---------------------------------|-----------|-----------------------|--|--|
| CUSTOM FIELDS                   |           |                       |  |  |
| Regular Hours 8                 |           |                       |  |  |
| Overtime Hour                   | S         | 0.00                  |  |  |
| Doubletime Ho                   | ours      | 0.00                  |  |  |
| Holiday 0.00                    |           |                       |  |  |
| Prev N                          | Next Done |                       |  |  |
| 1                               | 2<br>ABC  | 3<br>Def              |  |  |
| 4<br><sub>бні</sub>             | 5<br>JKL  | 6<br><sup>м N O</sup> |  |  |
| 7<br>pqrs                       | 8<br>TUV  | 9<br>wxyz             |  |  |
|                                 | 0         | $\bigotimes$          |  |  |

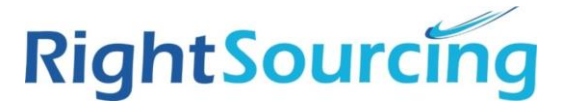

Then allocate the hours to the correct Cost Center. This is the Hoag department associated to your shift. Click "Select" next to Cost Center.

| Cancel Allocate Hours |          |
|-----------------------|----------|
| CUSTOM FIELDS         |          |
| Regular Hours         | 8        |
| Overtime Hours        | 0.00     |
| Doubletime Hours      | 0.00     |
| Holiday               | 0.00     |
| Cost Center           | Select > |
| Total Hours           | 8.00     |

Select the Cost Center in the list. If you have more than one Cost center in the list, it is because you work in more than one department. Make sure you are selecting the correct cost center/department for the shift.

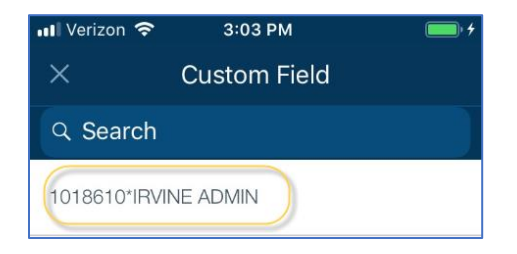

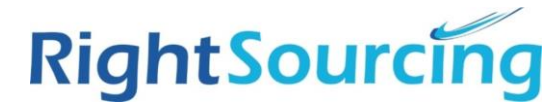

Once you have allocated the hours to the rate type and cost center, click "Save"

| Cancel Allocate Hours  |                 |
|------------------------|-----------------|
| CUSTOM FIELDS          |                 |
| Regular Hours          | 8               |
| Overtime Hours         | 0.00            |
| Doubletime Hours       | 0.00            |
| Holiday                | 0.00            |
| Cost Center 1018610*IR | /ine ad $	imes$ |
| Total Hours            | 8.00            |
|                        |                 |
| Save                   |                 |

You will be prompted back to review the completed entry, if everything looks correct. Click "Save"

| III  Verizon  3:04 P    Mond  Dec 09, 2 | м<br>ау<br>019     | • *      |  |
|-----------------------------------------|--------------------|----------|--|
| Labor                                   | 8:00 am            | 12:00 pm |  |
| Lunch                                   | 12:00 pm           | 1:00 pm  |  |
| Labor                                   | 1:00 pm            | 5:00 pm  |  |
| Total Hours                             | $\ominus$ $\oplus$ | 8.00     |  |
| CUSTOM FIELDS                           |                    |          |  |
| Allocation - 1 8.00 ho                  | ours               | View >   |  |
| (+) Add Allocation                      |                    |          |  |
|                                         |                    |          |  |
| Save                                    |                    |          |  |

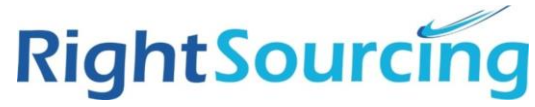

You will be prompted back to the days of the week, continue entering your time for each day that you worked until the timecard is complete.

| 📶 Verizon 奈                     | 3:05 PM    | <b>•</b> + |
|---------------------------------|------------|------------|
| ×                               | Enter Time |            |
|                                 |            |            |
| Sunday<br>December 8            | Add Tim    | e >        |
| Monday<br>December 9<br>PENDING | 8 Hour     | s >        |
| Tuesday<br>December 10          | Add Tim    | e >        |
| Wednesday<br>December 11        | Add Tim    | e >        |
| Thursday<br>December 12         | Add Tim    | e >        |
| Friday<br>December 13           | Add Tim    | e >        |
| Saturday<br>December 14         | Add Tim    | e >        |